## ขั้นตอนการลงทะเบียนเรียนรายวิชา BUU MOOC

| Sign in or Register   BUU MOO × +              |                                   |                        |                |            |   | - | ٥       | ×    |
|------------------------------------------------|-----------------------------------|------------------------|----------------|------------|---|---|---------|------|
| ← → C = mooc.buu.ac.th/register?next=%2F       |                                   |                        |                | ९ ब्ल 🌆 🕁  | Ð |   | 2       | :    |
| 😝 百度翻译-200种语 🚭 山东大学信息化公 Q Pubmed 🎯 😤 百度一下,你就知道 | 🛚 🔍 Bing 🛞 Piperacillin-tazoba    | 🎇 Piperacillin / Tazob | 封中国知网 ♥ PIPER/ | CILLIN-TAZ | » |   | l Bookm | arks |
| BUU MOOC                                       |                                   |                        |                |            |   |   |         | Î    |
| หากมีปัญชีผู้ใช                                | ังานแล้วเลือกเมนู <u>Sign in.</u> |                        |                |            |   |   |         | 1    |
| For stud                                       | lent Teacher and staff BUL        | J (@go.buu.ac.th)      |                |            |   |   |         |      |
|                                                | G+ Continue with@go.b             | uu.ac.th               |                |            |   |   |         |      |
| Email                                          |                                   |                        |                |            |   |   |         |      |
| suan497pn                                      | n@hotmail.com                     |                        |                |            |   |   |         |      |
| Full Name                                      |                                   |                        |                |            |   |   |         |      |
| ทศพล จิระสะ                                    | มประเสริฐ                         |                        |                |            |   |   |         |      |
| Public Usern                                   | ame                               |                        |                |            |   |   |         |      |
| Suan497pr                                      | n                                 |                        |                |            |   |   |         |      |
| Password                                       |                                   |                        |                |            |   |   |         |      |
|                                                |                                   |                        |                |            |   |   |         |      |
| Create A                                       | Account                           |                        |                |            |   |   |         |      |

หากมีบัญชีผู้ใช้งานแล้วเลือกเมนู Sign in สำหรับนักเรียน ครูและบุคลากร มหาวิทยาลัยบูรพา ใช้ @go.buu.ac.th

Click ตรงแถบสีน้ำเงินได้เลย สำหรับบุคคลทั่วไปให้ใส่อีเมล ชื่อและนามสกุลจริง (เป็นชื่อที่จะปรากฏ

ในใบประกาศนียบัตรออนไลน์) ตั้งชื่อผู้ใช้งานและกำหนดรหัสผ่านสำหรับการเข้าใช้งานตามเงื่อนไข ที่กำหนด จากนั้นทำการ Create Account

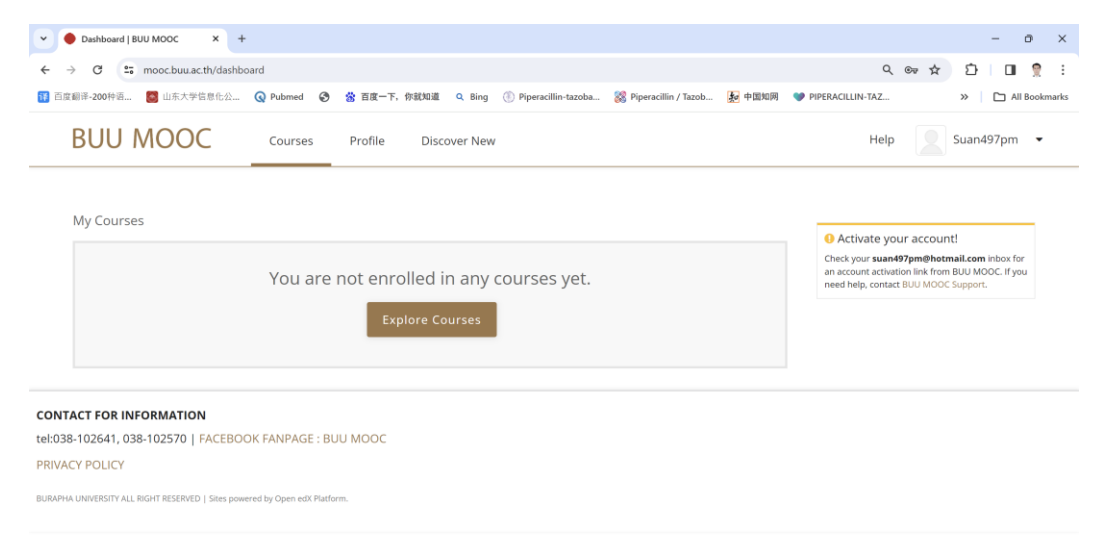

เลือกรายวิชาที่สนใจจะลงทะเบียนเรียนที่แถบสีน้ำตาล (Explore Courses)

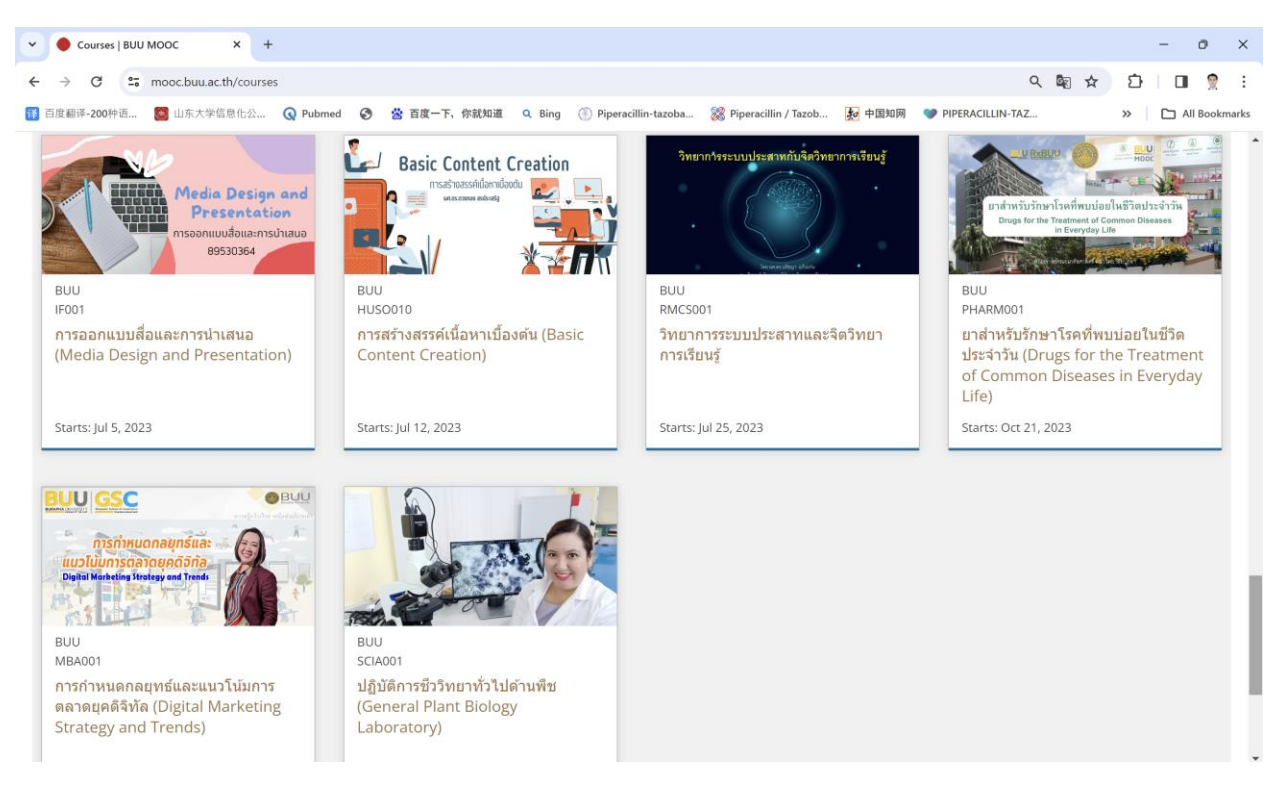

## ทำการเลือกคอร์สเรียนที่สนใจ

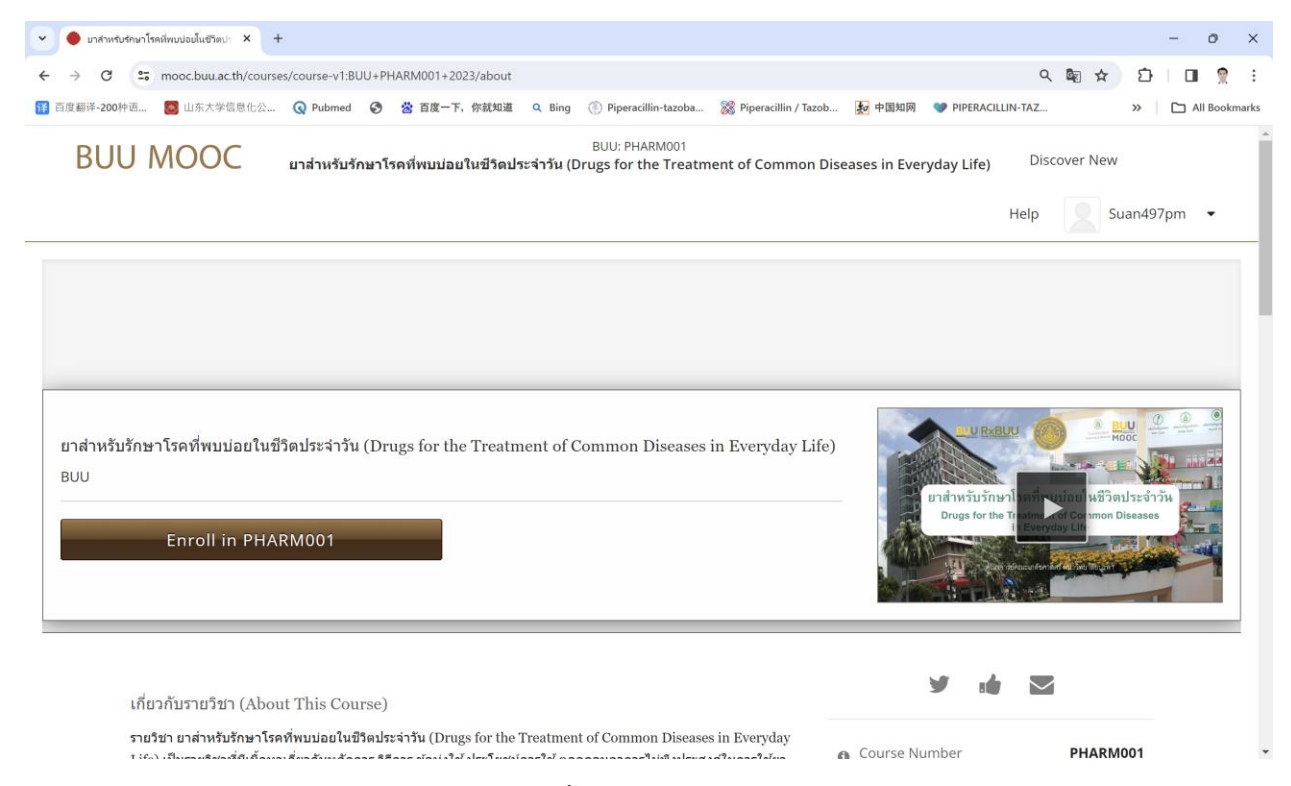

ทำการลงทะเบียนเรียนในคอร์สที่เลือกตรงแถบสีน้ำตาล Enroll in PHARM001

| <ul> <li>✓ Dashboard BUU MOOC</li> <li>✓ → C</li> <li>○ mooc.buu.ac.th/dashbu</li> <li>☑ 百度顧祥-200种语</li> <li>☑ 山东大学信息化公</li> </ul> | oard<br>Q Pubmed 🧿 😤 百度一下,祭就知道 Q, Bing ① Piperacillin-tazoba 🛞 Piperacillin / Tazob 疑 中国知网                                                                                    | ♥ PIPERACILLIN-TAZ                                                                              | ☆ む   □ 👷 :<br>>>   ⊡ All Bookmark                                            |
|----------------------------------------------------------------------------------------------------|----------------------------------------------------------------------------------------------------|-------------------------------------------------------------------------------------------------|-------------------------------------------------------------------------------|
| BUU MOOC                                                                                                    | Courses Profile Discover New                                                                                                    | Help                                                                                            | Suan497pm 👻                                                                   |
| My Courses                                                                                                    | ยาส่าหรับรักษาโรคที่พบบ่อยในบีวิดประจำวัน (Drugs for the Treatment<br>of Common Diseases in Everyday Life)<br><sup>BUU - PHARMOO1</sup><br>Started - Oct 21, 2023 View Course | Activate your acc<br>Check your sun437pm<br>an account activation lin<br>need help, contact BUU | ccount!<br>@hotmail.com inbox for<br>% from BUU MOOC. If you<br>MOOC Support. |
| ONTACT FOR INFORMATION                                                                                                    | DK FANPAGE : BUU MOOC                                                                                                    |                                                                                                 |                                                                               |

BURAPHA UNIVERSITY ALL RIGHT RESERVED | Sites powered by Open edX Platform.

# จะปรากฏหน้าจอแสดงคอร์สเรียนที่ได้ทำการลงทะเบียนเรียนไว้ เลือก View Course เพื่อดูรายละเอียดของ รายวิชา

| Course   PHARM001   BUU MO × +                                                                                                    | - 0                                                                                                    |
|----------------------------------------------------------------------------------------------------|----------------------------------------------------------------------------------------------------|
| O S mooc.buu.ac.th/courses/course-v1:BUU+PHARM001+2023/course/                                                                                                    | 오 🕸 ☆ 🖸 🔲 🤶                                                                                                    |
| 百度翻译-200件语 📓 山东大学信息化公 😡 Pubmed 📀 😤 百度一下,你就知道 🔍 Bing 🛞 Piperacillin-tazoba 🎇 Piperacillin / Tazob 😥 中日                                                                                           | 国知网 ♥♥ PIPERACILLIN-TAZ >>> □ All Bookm                                                                                                    |
| BUU: PHARM001<br>มาส่าหรับรักษาโรคที่พบบ่อยในชีวิตประจำวัน (Drugs for the Treatment of Common Diseases in                                                                                       | n Everyday Life) Discover New                                                                                                    |
|                                                                                                    | Help Suan497pm 👻                                                                                                    |
| Course Discussion Wiki Progress                                                                                                    |                                                                                                    |
|                                                                                                    | Þ                                                                                                    |
| ยาสาหรับรกษา โรคที่พบบอยในช่วัดประจาวน (Drugs for the Treatment of Common Diseas<br>Expand All                                                                                                  | Course Tools                                                                                                    |
| <ul> <li>แนะนำรายวิชา</li> </ul>                                                                                                    | Important Course Dates                                                                                                    |
| 💙 แนะนำรายวิชาและบทเรียนออนไลน์                                                                                                    |                                                                                                    |
|                                                                                                    | Today is Oct 22, 2023 19:35 CST                                                                                                    |
| วิดีทัศน์แนะนำวิชาและบทเรียน                                                                                                    | Today is Oct 22, 2023 19:35 CST<br>Course End                                                                                                    |
| วิดีทัศน์แนะนำวิชาและบทเวียน<br>> ทำความรู้จักเพื่อนร่วมเรียน                                                                                                    | Today is Oct 22, 2023 19:35 CST<br>Course End<br>in 1 year - Dec 31, 2024                                                                                                 |
| วิดีทัศน์แนะนำวิชาและบทเรียน <ul> <li>ทำความรู้จักเพื่อนร่วมเรียน</li> <li>แบบสอบถามก่อนเริ่มการเรียนรู้</li> </ul>                                                                             | Today is Oct 22, 2023 19:35 CST<br>Course End<br>in 1 year - Dec 31, 2024<br>To earn a certificate, you must complete<br>all requirements before this date.               |
| <ul> <li>วิดีทัศน์แนะนำวิชาและบทเวียน</li> <li>ทำความรู้จักเพื่อนร่วมเรียน</li> <li>แบบสอบถามก่อนเริ่มการเรียนรู้</li> <li>แบบทดสอบความรู้เบื้องต์นก่อนเรียน (Pre-test)<br/>Pre-test</li> </ul> | <b>Today is Oct 22, 2023 19:35 CST</b><br><b>Course End</b><br>in 1 year - Dec 31, 2024<br>To earn a certificate, you must complete<br>all requirements before this date. |

รายละเอียดของรายวิชาที่ปรากฏในคอร์สที่ได้ลงทะเบียนเรียนไว้

เรียนได้ทุกเพศ ทุกวัย สามารถเรียนได้ตลอดเวลาที่สะดวก กำหนดช่วงเวลาเรียนได้ด้วยตนเอง ไม่กำหนด ระยะเวลาในการเรียน หลังเรียนจบและผ่านตามเกณฑ์ของรายวิชาจะได้รับใบประกาศนียบัตรออนไลน์

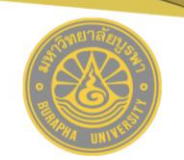

### CERTIFICATE OF BUU MOOC

is presented to

#### Totsapol Jirasomprasert

has successfully completed the Open Online Course

Drugs for the Treatment of Common Diseases in Everyday Life

On October 22, 2023

Totsapol J.

(Mr.Totsapol Jirasomprasert) Course Director Faculty of Pharmaceutical Sciences, Burapha University

ตัวอย่าง ใบประกาศนียบัตรออนไลน์